## GUÍA RÁPIDA DE LA PLATAFORMA EBSCOHOST

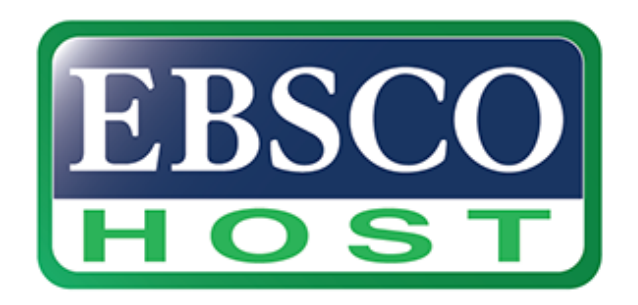

Descripción: Base de datos que ofrece textos completos, índices y publicaciones periódicas académicas que cubren diferentes áreas de las ciencias y humanidades. (Disponible dentro del campus universitario y en forma remota).

Enlace de uso desde la Universidad del Istmo:

https://web.s.ebscohost.com/ehost/search/selectdb?vid=0&sid=1b8259c1-15c8-4620-b0cd-1027736d5e5b%40redis

## PASOS PARA UTILIZAR LA PLATAFORMA EBSCOHOST

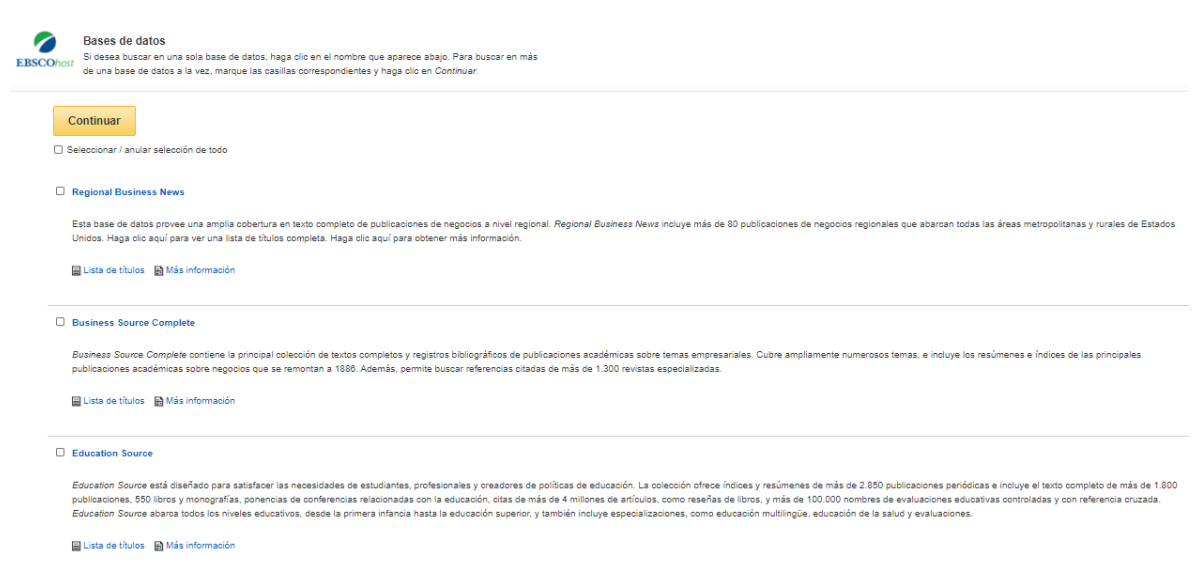

Paso #1. Seleccionar las bases de datos.

Paso #2. Coloque búsqueda avanzada las opciones de búsqueda.

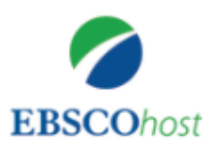

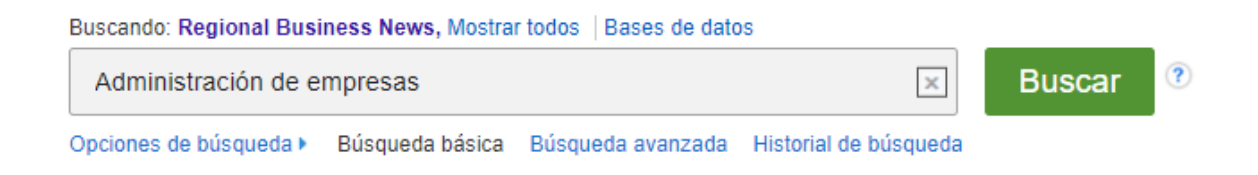

## Paso #3. Elige el resultado dando clic en el titulo

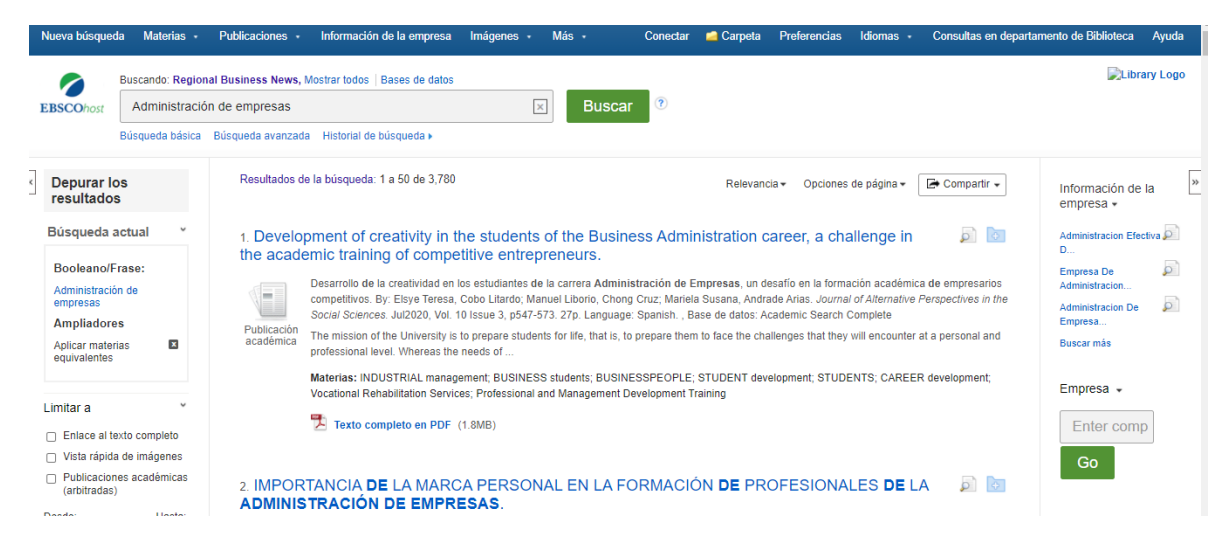

Paso #4. En este apartado puedes ver todo lo relacionado con las herramientas del documento.

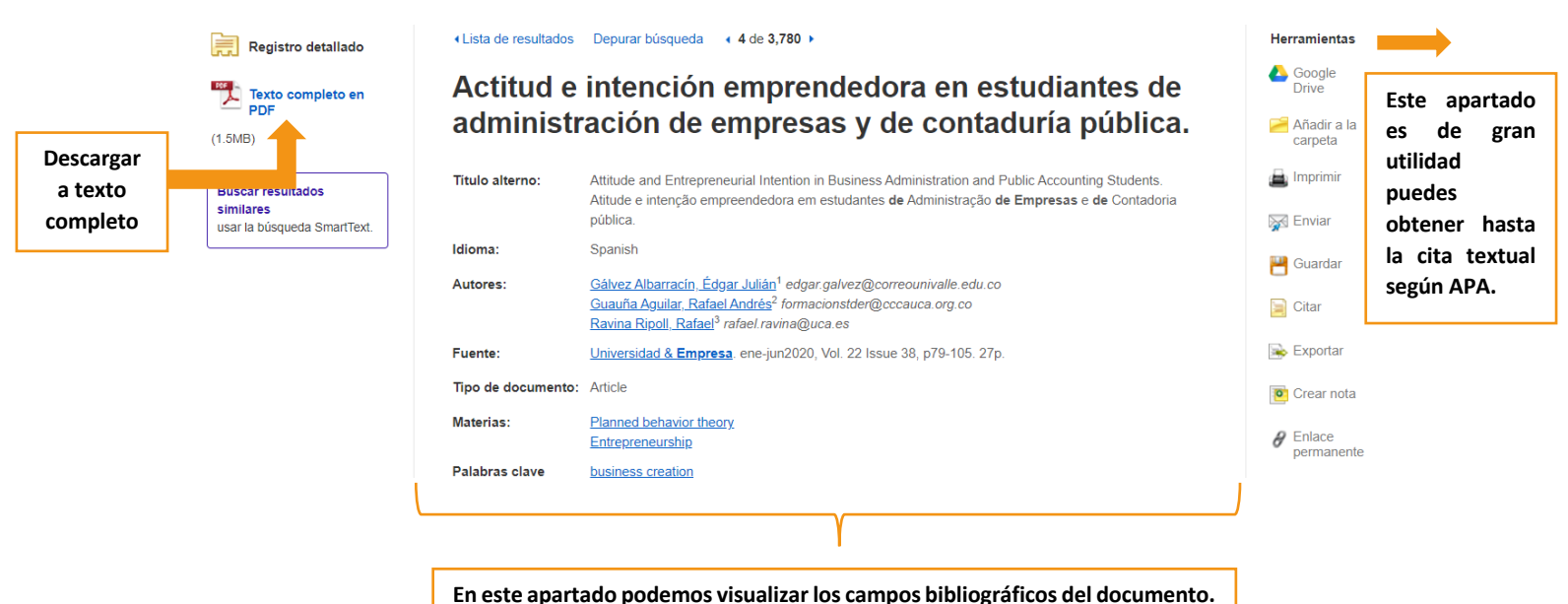

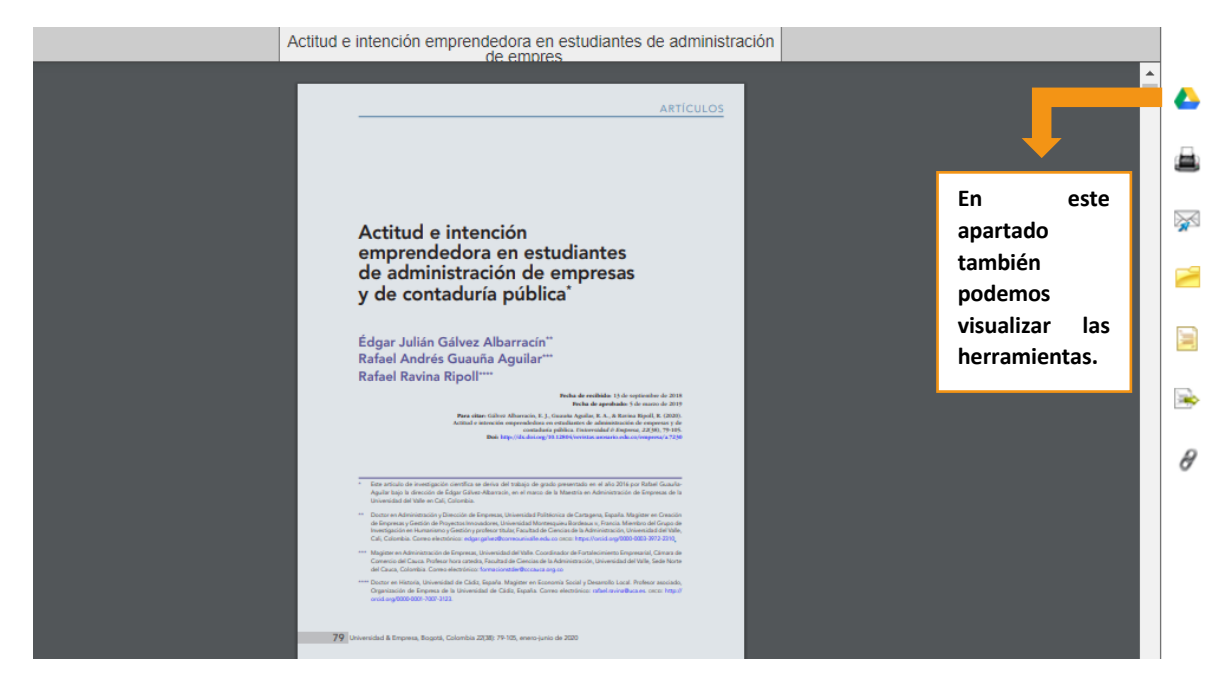

## Paso #5. Puedes leer el artículo en línea.

Paso #6. Finalmente, podes descargar y guardar en tu computador.

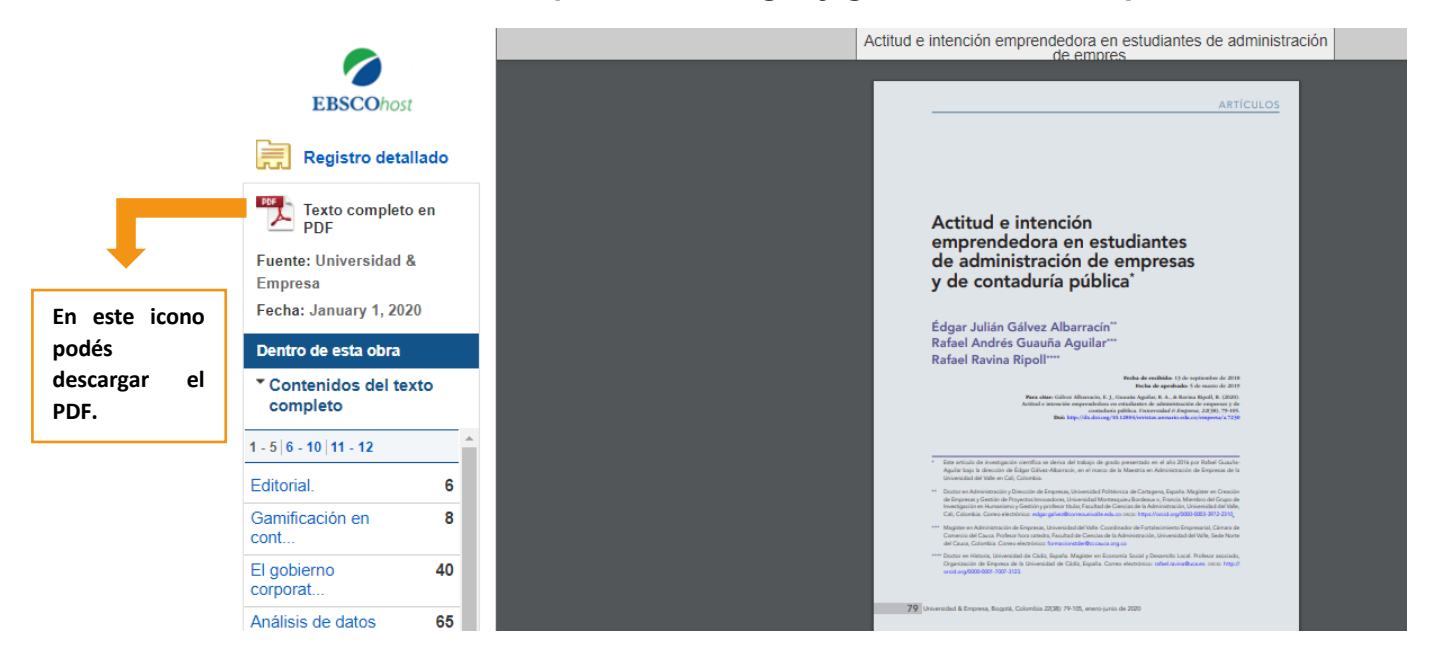